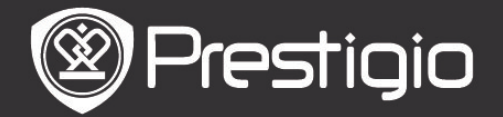

# **Getting Started**

1. Device Overview

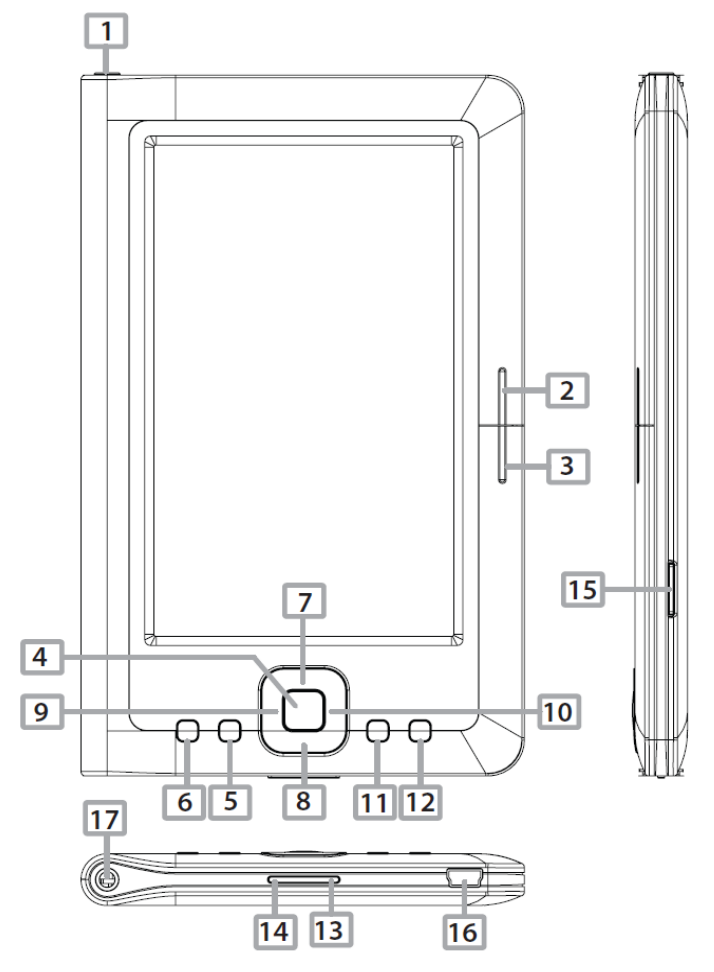

| 1           | Power Button         | Turn on/off the device; Suspend/Activate the device |  |
|-------------|----------------------|-----------------------------------------------------|--|
| 2           | NEXT PAGE            | Skip to the next page                               |  |
| 3           | PREV PAGE            | Turn to the previous page                           |  |
| 4           | Enter Button         | Confirm the option                                  |  |
| 5           | Zoom Button          | Zoom in/out the contents on screen                  |  |
| 6           | MENU Button          | Enter the options menu                              |  |
| 78          | <b>B</b> Directional | Navigate through all options                        |  |
| 910 Buttons |                      |                                                     |  |
| 11          | Music Button         | Play/pause the playback                             |  |
| 12          | BACK Button          | Return to the previous option; Press and hold the   |  |
| _           |                      | button to return to Home page                       |  |
| 13          | VOL+ Button          | Turn the volume up                                  |  |
| 14          | VOL- Button          | Turn the volume down                                |  |
| 15          | Micro SD Card        | Insert the micro SD card                            |  |
|             | Slot                 |                                                     |  |
| 16          | mini USB Port        | Connect the mini USB connector                      |  |
| 17          | Earphone Jack        | Connect the earphones                               |  |

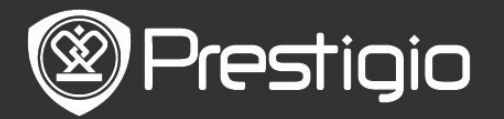

## 2. Power On/Off the Device

- Press and hold the Power Button to turn the device on. The start-up screen will be displayed before entering the Home screen.
- Press and hold the Power Button to turn the device off.
- Press the Power Button to enter sleep mode. Press the Power Button again to exit the mode.

# 3. Charging

- Insert the mini USB connector to the USB port on the device and connect the power adapter to the wall socket for charging. Normally it takes approximately 6 hours to fully charge the device.
- Recharge the device as soon as possible when the battery is in low-power level shown as I. The icon I appears when charging.

## 4. Using a Micro SD Card

- The device supports Micro SD/SDHC/MMC card.
- To insert a Micro SD card, place the connector towards the device and the card label towards the rear side of the device.
- To remove a Micro SD card, gently press the edge of the card to release the safety lock and pull the card out of the slot.

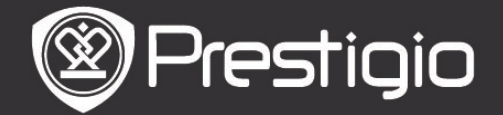

# **Basic Operations**

Press and hold the **Power Button** to turn on the device. It will automatically enter the **Home** screen after the start-up screen.

### Home Screen Menu

From the **Home** screen, press the **MENU Button** to enter the **Home Screen Menu**. Press the **Directional Buttons** to select the desired item and press the **Enter Button** to confirm the option. Press the **BACK Button** to return to the previous option.

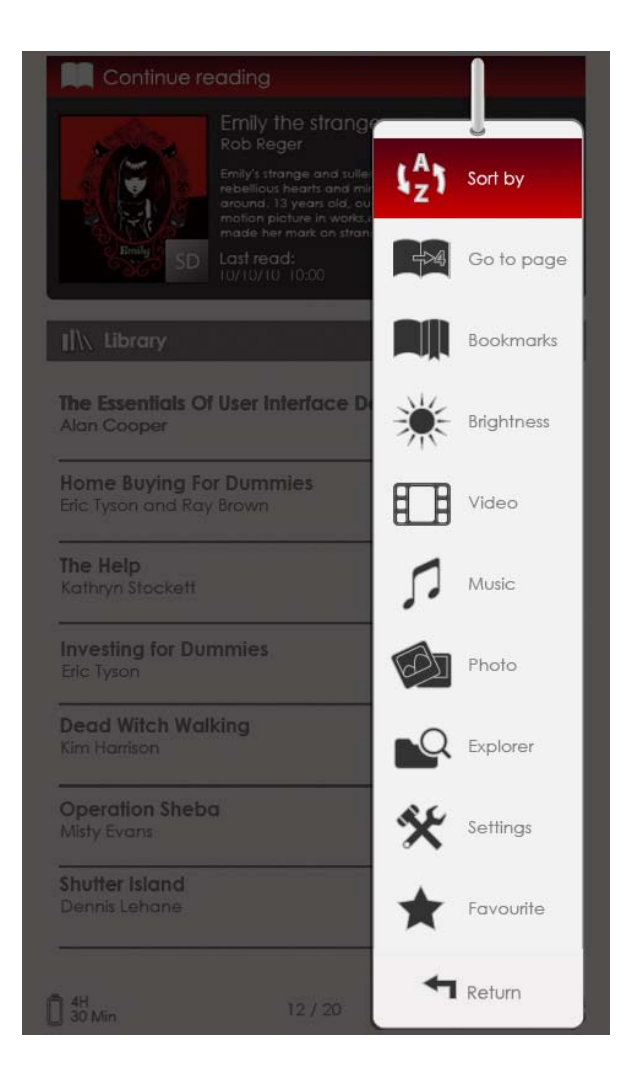

## 1. Sort by

Press the **Directional Buttons** to select the desired arrangement (**By Title / Author/ Category/Date/Format**), and press the **Enter Button** to confirm the option.

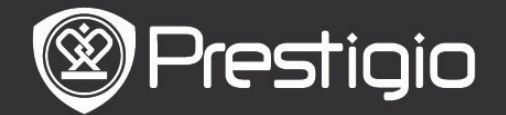

## 2. Go to page

Press the **Directional Button** to move the cursor and adjust the value. Highlight **Apply** and press the **Enter Button** to confirm the option.

### 3. Brightness

Adjust the brightness of the display screen. Press the **Directional Button** to adjust the value and press the **BACK Button** to confirm settings.

## 4. Favorite

The list of favorite books appears. Press the **Directional Button** to highlight the desired book and press the **Enter Button** to open it. From **Favorite** list, press the **MENU Button** to enter the submenu detailed as follows.

Sort by titleThe list is sorted by title.DeleteDelete the current book from the list.

For information about Bookmarks, Video, Music, Photo, Explorer, and Settings, please refer to the operating instructions as follows.

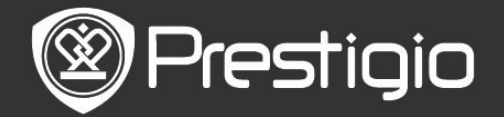

# **Reading Books**

The device supports PDF/EPUB with Adobe DRM, FB2, and TXT file formats.

Follow the steps below to read books.

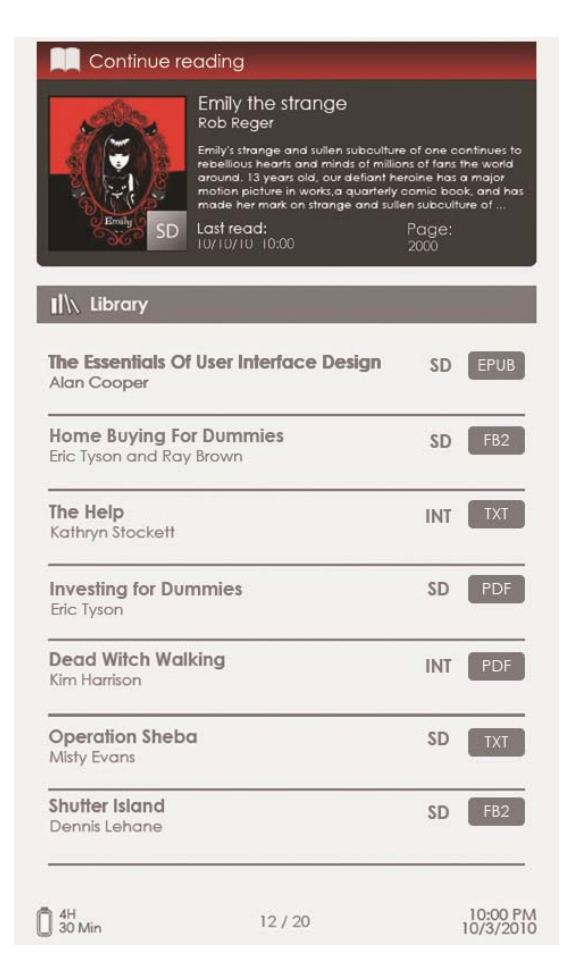

## 1. Continue reading

The most recent file appears on the screen. Press the **Directional Button** to highlight the option and press the **Enter Button** to resume reading.

### 2. Library

Books list is displayed on the screen. Press the **PREV/NEXT PAGE Buttons** to turn pages. Press the **Directional Button** to select the desired book and press the **Enter Button** to enter reading.

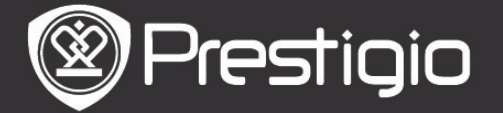

### **Operations on the Book page screen**

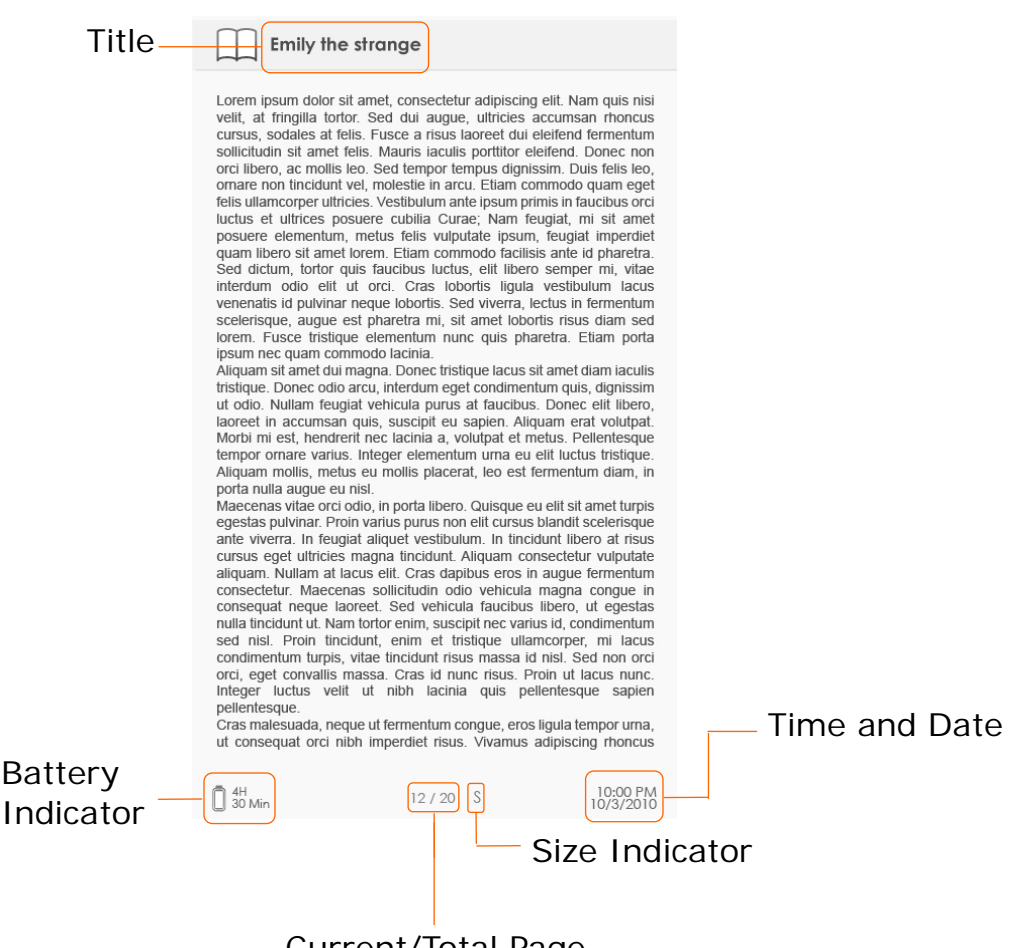

- Current/Total Page
- On the book page screen, press the PREV/NEXT PAGE Buttons to turn pages.
- Press the Zoom Button to zoom in/out a page. Highlight the option and press the Enter Button to confirm. Press the Directional Button to scroll the screen and display the rest of the page.
- Press the **Music Button** to pop up the music status bar. Please refer to the **Music** mode for more detailed instructions.

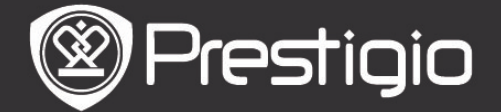

## About the Options Menu

When reading a book, press the **MENU Button** to enter the options menu detailed as follows. Press the **Directional Button** to highlight the item and press the **Enter Button** to confirm the option. Press the **BACK Button** to return to the previous option/screen.

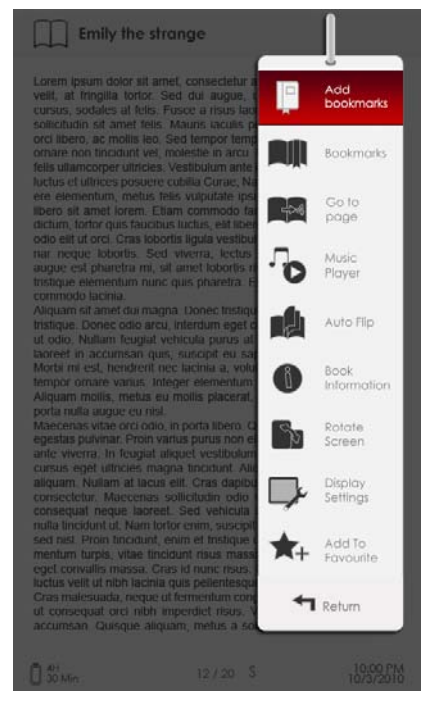

## 1. Add/Remove bookmarks

Create/delete a bookmark on the current page. A mark appears in the top right corner of the page.

## 2. Bookmarks

Bookmark list appears.

Bookmarked pages of the current book are displayed in the list. Press the **Enter Button** to view the selected bookmark. In the bookmark list, press the **MENU Button** to enter the submenu detailed as follows.

| Go to page | Press the <b>Directional Button</b> to move the cursor and adjust the value. Highlight <b>Apply</b> and press the <b>Enter Button</b> to confirm the option. |
|------------|----------------------------------------------------------------------------------------------------|
| Delete     | Delete the bookmark from the list                                                                                                    |

### 3. Go to page

Press the **Directional Button** to move the cursor and adjust the value. Highlight **Apply** and press the **Enter Button** to

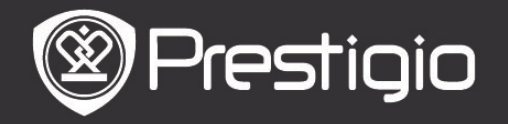

User Manual Prestigio Libretto PER3152

confirm the option.

### 4. Music Player

Pop up the music status bar. You can read books while listening to an audio file. Please refer to the **Music** mode for more detailed instructions.

### 5. Auto Flip

Press the **Directional Button** to set the slide show interval (5/10/20/30/40/50 seconds and 1 minute) and press the **Enter Button** to confirm. Highlight **Disable** and press the **Enter Button** to disable the function.

Press the **BACK Button** to exit slide show.

### 6. Book Information

Display the brief technical information of the current book.

### 7. Rotate

Screen orientation can be set to Portrait/Landscape manually. **NOTE**:

While the screen orientation is set to landscape, highlight **More/Back** and press the **Enter Button** to display the submenu as follows.

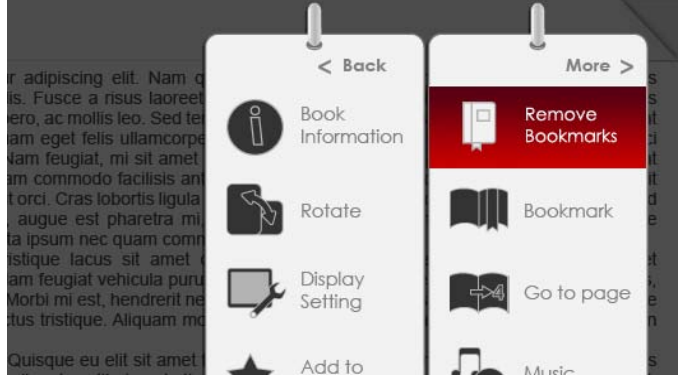

## 8. Display Settings

Press the **Directional Button** to highlight the desired option or adjust the value. Highlight **Preview** and press the **Enter Button** to preview the settings. Highlight **OK** and press the **Enter Button** to confirm the settings.

### 9. Add To/Remove Favorite

Add the current book to Favorite or remove it from Favorite.

## 10. Decode Settings

Press **Directional Button** to select the desired option and press the **Enter Button** to confirm.

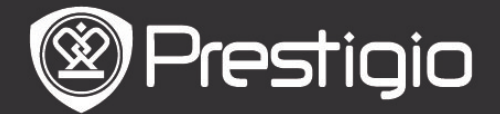

## Bookmarks

From **Home** menu, press the **Enter Button** to enter the **Bookmarks** section. All books containing bookmarks are displayed in the interface. Brief information of the current book is displayed on top of the screen.

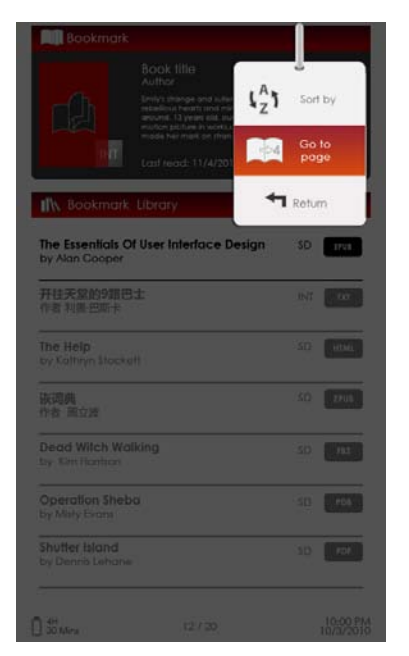

### At the **Bookmark** interface, press the **MENU Button** to enter the submenu detailed as follows.

Sort by
 Sort the files by
 Title/Author/Category/
 Date/Format.

2. Go to page Press the Directional Button to move the cursor and adjust the value. Highlight Apply and press the Enter Button to confirm the option.

# <u>Bookmarks list</u>

Press the **Directional Button** to highlight the desired book and press the **Enter Button** to enter **Bookmarks List**. Bookmarked pages of the current book are displayed in the list. Press the **Enter Button** to view the selected bookmark.

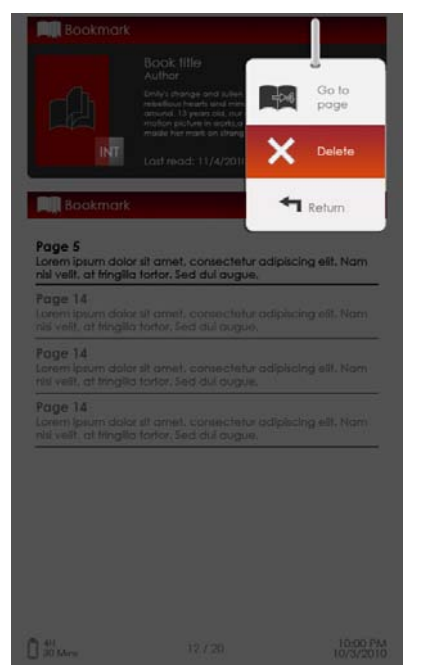

Press the **MENU Button** to enter the submenu detailed as follows.

### 1. Go to page

Press the **Directional Button** to move the cursor and adjust the value. Highlight **Apply** and press the **Enter Button** to confirm the option. Delete the bookmark from the list.

**2. Delete** Delete the bookmark from the list.

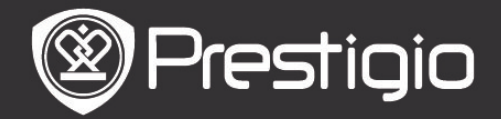

# Video

- The device supports WMV7/8/9, FLV, RM/RMVB, MKV, MOV, VOB, FLV, MPEG-1, MPEG-2, MPEG-4(Xvid), Divx, H.263, and H.264 file formats. It can support up to HD 1080p resolution.
- From Home menu, press the Enter Button to enter the video file list. Press the PREV/NEXT PAGE Buttons to turn pages. Press the Directional Button to select the desired video file and press the Enter Button to view the video file. Highlight Yes and press the Enter Button to resume the playback when prompted. Press the BACK Button to return to the previous option.

On the video viewer, the following operations can be performed.

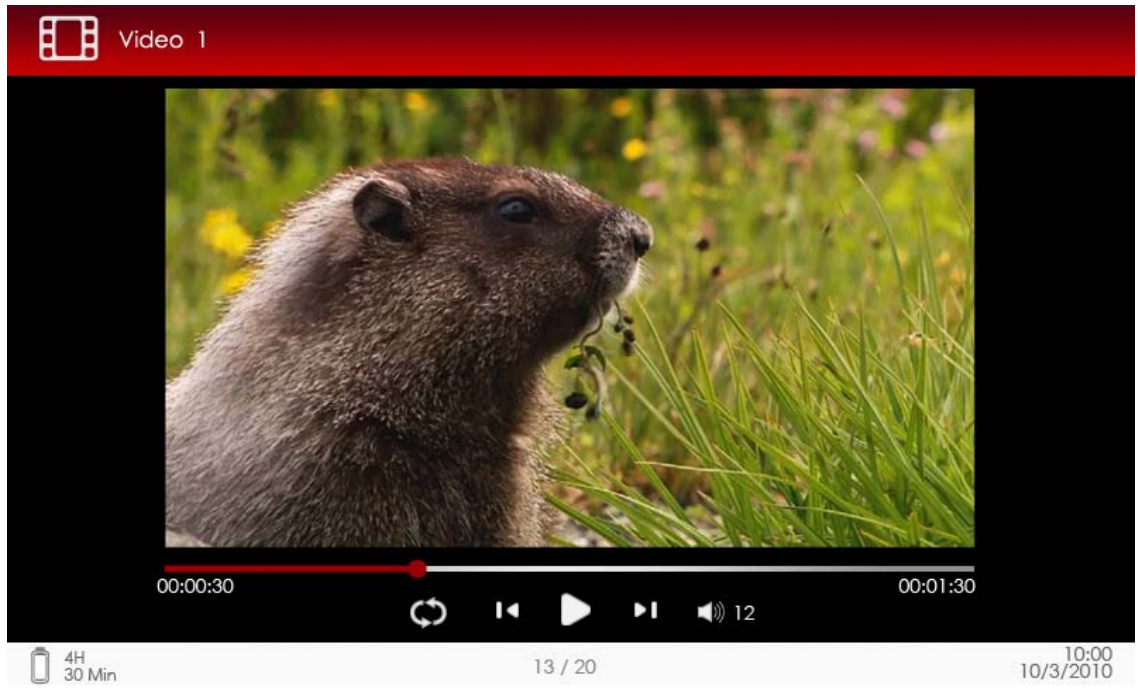

# 1. Zoom Button

Toggle between normal/full screen modes.

# 2. ►/◀ Button (Directional Button)

Adjust the volume.

# 3. ▼/▲ (Directional Button)

Press  $\checkmark/\blacktriangle$  to skip to the previous/next video file. Press and hold  $\checkmark/\blacktriangle$  to rewind/ go forward quickly.

# 4. ►/|] Button

Pause /resume playback.

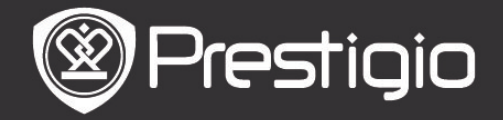

# <u>Video Menu</u>

While viewing a video file, press the **MENU Button** to enter the **Video** menu detailed as follows.

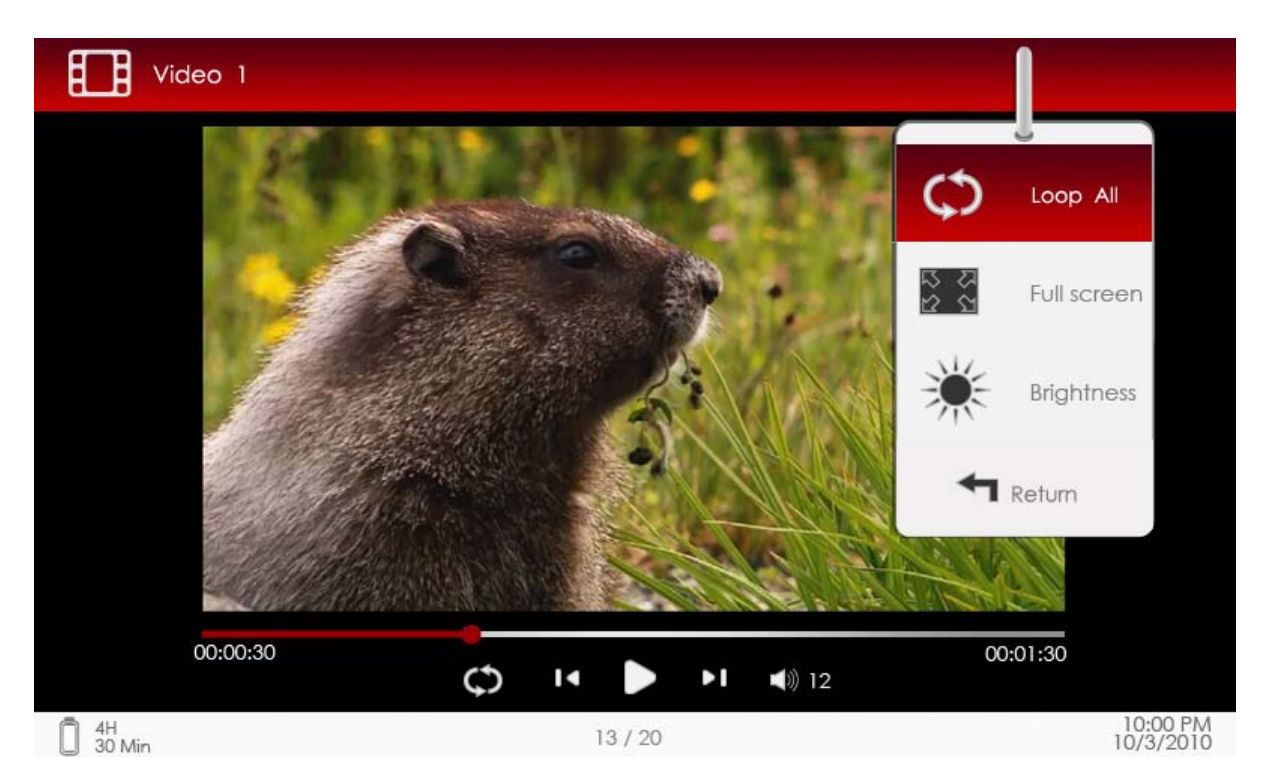

### 1. Loop All/Repeat Once

Highlight the option and press  $\bigvee A$  (**Directional Button**) to toggle between the two play modes.

Loop AllPlayback all the video files repeatedly.RepeatPlayback the current video file repeatedly.OncePlayback the current video file repeatedly.

### 2. Full screen/Fit to screen

Toggle between normal/full screen modes.

### 3. Brightness

Press **▼**/▲ the (Directional Button) to adjust the value and press the BACK Button to confirm the option.

### NOTE

The device supports subtitle of sub, ssa, srt, Irc formats. The file name of the subtitle must be identical to that of the video file. The subtitle will be loaded automatically during video playback.

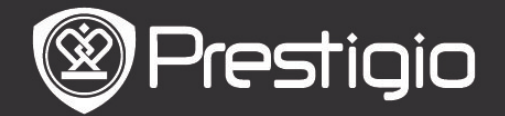

### Music

From **Home** menu, press the **Enter Button** to enter the music playback screen. The device supports MP3, WMA, AAC, and OGG file formats.

### **Operations on the Playback Screen**

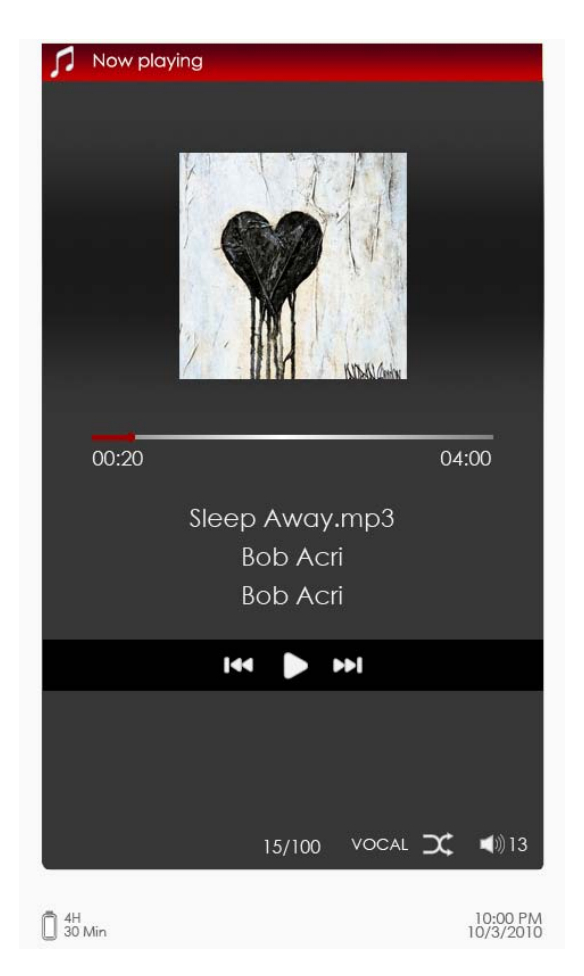

# 1. ▼/▲ (Directional Button)

Adjust the volume.

# 2. ►/◀ (Directional Button)

### 3. 🖬 Button

Pause /resume playback.

## 4. Back Button

Exit the playback screen.

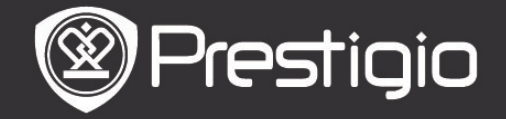

User Manual Prestigio Libretto PER3152

## <u>Music Menu</u>

While listening to an audio track, press the **MENU Button** to enter the **Music** menu detailed as follows.

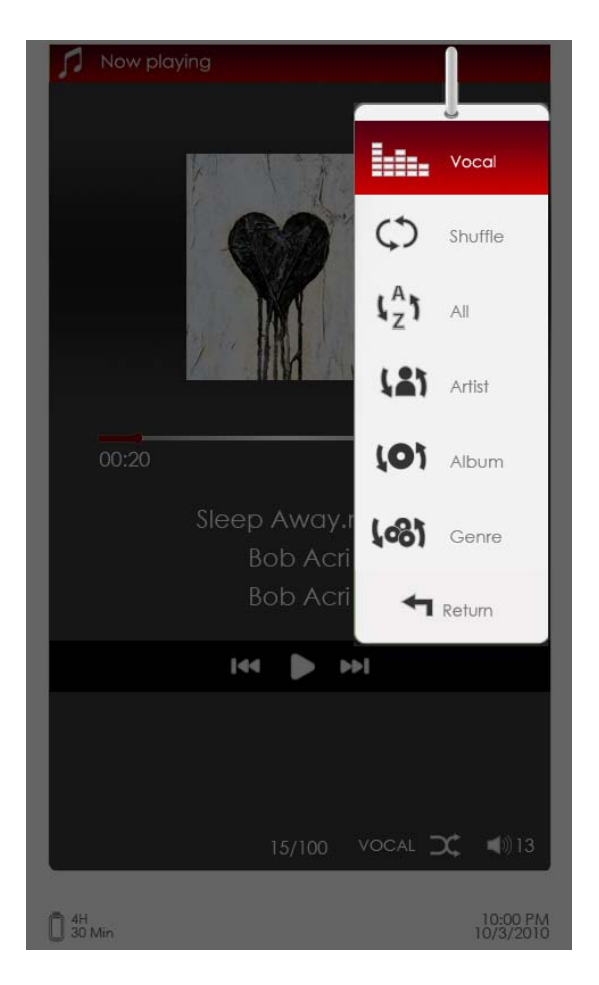

## Icon

# Operation

Highlight the item and press ►/◀ (Directional Button) to select the desired sound quality.

Highlight the item and press ►/◀ (Directional Button) to select the desired play mode.

 $\begin{bmatrix} A \\ 7 \end{bmatrix}$  View all the audio files.

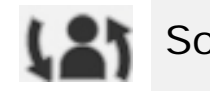

(O)

100

Sort the files by artist.

Sort the files by album.

Sort the files by genre.

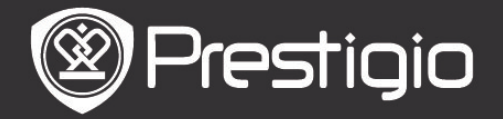

## Background Music Mode

Reading books (viewing pictures) while listening to a track. During music playback, press the **BACK Button** to enter background music mode.

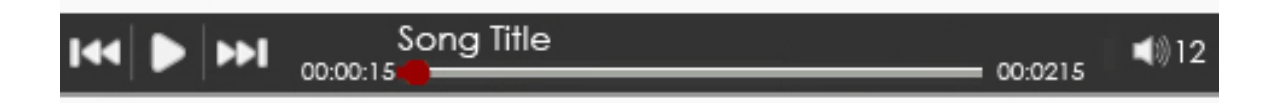

- On the book/photo page screen, press ▶/|| to display play bar and press it again to pause /resume playback any time.
- Press ▼/▲ (Directional Button) to adjust volume level.
   Press ▶/◀ (Directional Button) to turn to the previous/next audio track. Press and hold ▶/◀ to rewind/ go forward quickly.
- Press the BACK Button to exit the play bar.
   Note:
  - It is also available in the other modes except video playback.

To exit the background music, enter the playback screen and press 
↓ to pause the playback. You can also press ↓ to pause the playback while reading books/viewing pictures.

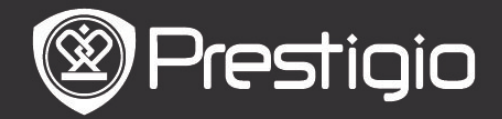

# Photo

The device supports picture formats such as JPEG, GIF, BMP, and PNG.

- From Home menu, press the Enter Button to enter the pictures list. Press the PREV/NEXT PAGE Button to turn pages. Press the Directional Button to select the desired picture file and press the Enter Button to view the picture. Press the BACK Button to return to the previous option.
- Press the **MENU Button** to enter the **Photo** submenu. Highlight **Sort by title** to arrange the photo list by title.

In the pictures viewer, the following operations can be performed.

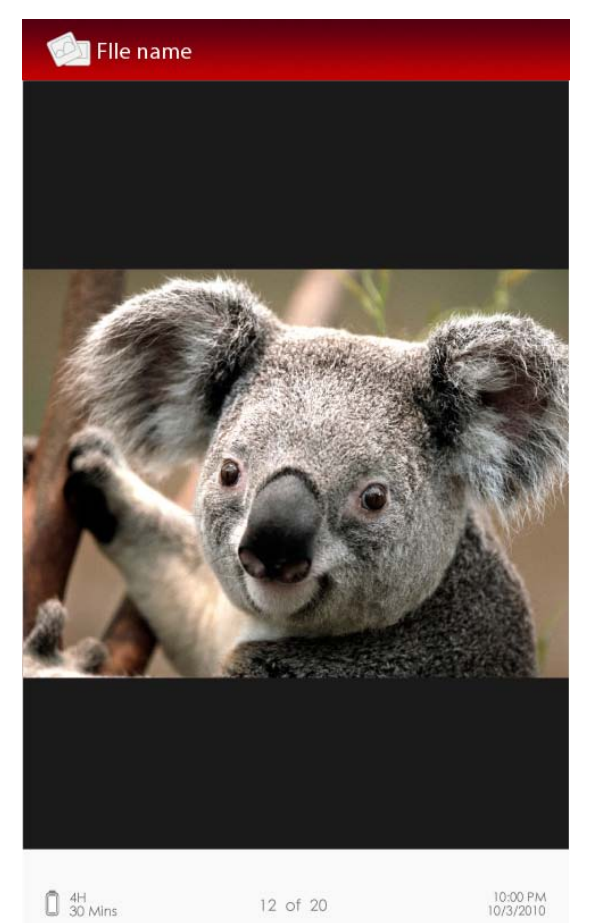

## 1. PREV/NEXT PAGE Button

Turn to the previous/next picture.

## 2. Zoom Button

Zoom in/out a picture. Press the **Directional Button** to scroll the screen to display the rest of the page. Press the **BACK Button** to turn to the original size.

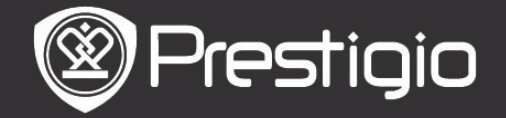

# <u>Photo Menu</u>

While viewing a picture, press the **MENU Button** to enter the **Photo** menu detailed as follows. In the menu, highlight the item and press the **Enter Button** to confirm the option.

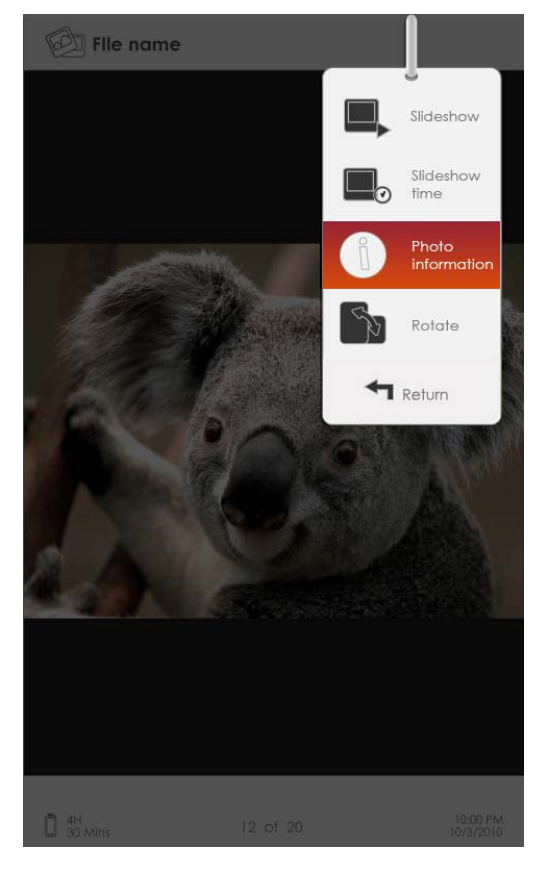

### 1. Slideshow

Press the **Enter Button** to enter slide show and press the **BACK Button** to exit slide show. The interval of a slide show is set to 3 seconds by default.

### 2. Slide Time

Press the **Directional Button** to set the interval (3/5/10/15/20/25 seconds) of a slide show and press the **Enter Button** to confirm.

### 3. Information

Display the brief technical information of the current picture.

### 4. Thumbnail

Arrange the pictures by thumbnails. Press the **BACK Button** to exit thumbnails list.

### 5. Rotate

Screen orientation can be set to Portrait/Landscape manually.

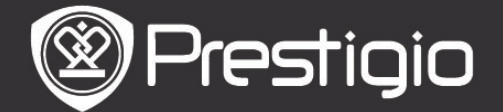

### **File Explorer**

From Home menu, press the Enter Button to enter the File Explorer section. Press  $\blacktriangleright/\blacktriangleleft$  (Directional Button) to select files from Flash or SD Card and press the Enter Button to confirm. All files on flash or SD Card are in the list. When the cursor is on the list, press the BACK Button to exit the list and move the cursor to select Flash or SD Card. Use  $\checkmark/\blacktriangle$  (Directional Button) to select the desired file and

press the Enter Button to confirm the option. Press the **PREV/NEXT PAGE Buttons** to turn pages.

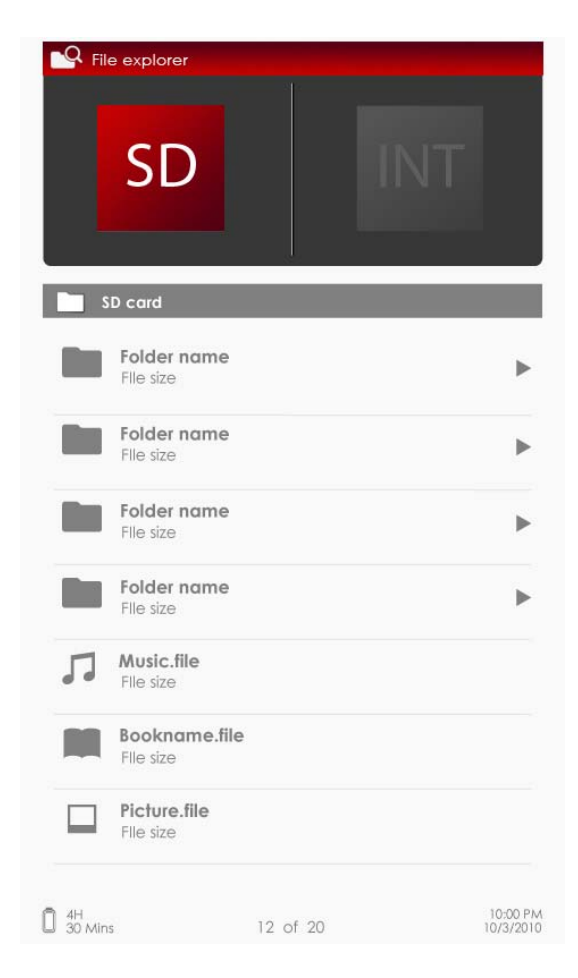

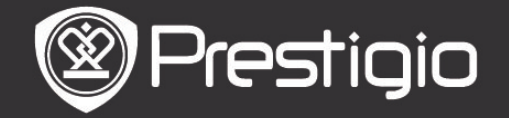

User Manual Prestigio Libretto PER3152

## <u>File Explorer Menu</u>

From the file list, highlight the desired file or file folder and press the **MENU Button** to pop up the **File Explorer** menu detailed as follows. In the menu, highlight the item and press the **Enter Button** to confirm.

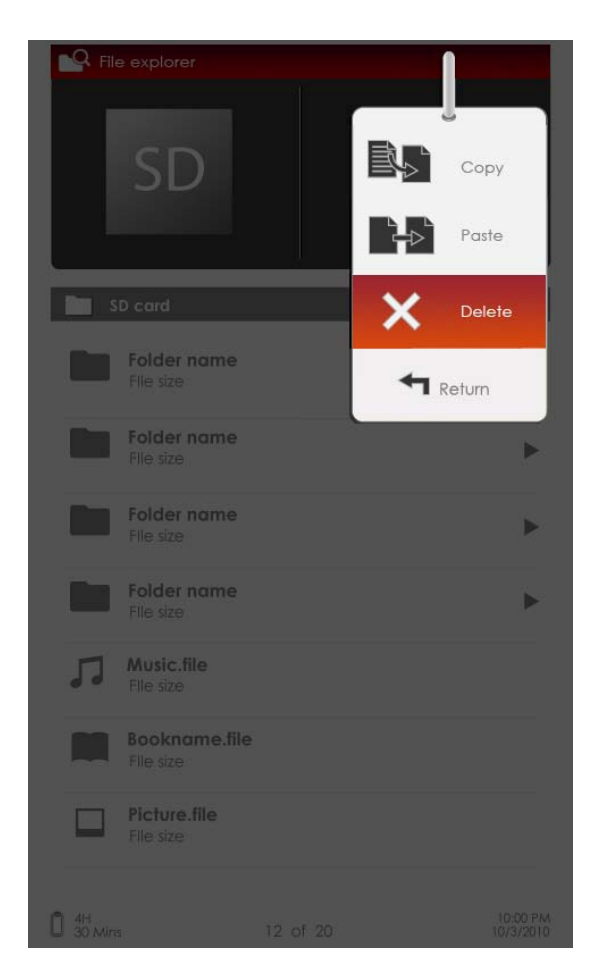

#### 1. Copy

Copy a document or file to other file folders.

To copy the selected file or document, press the **Enter Button** to confirm the option.

#### 2. Delete

Delete the current file or document from flash or SD card. Press the **Enter Button** to delete the selected file from the list.

#### 3. Paste

Paste the files you have copied to a new location. Highlight the item and press the **Enter Button** to paste the files to the current location.

#### **NOTE**:

It's impossible to paste files from internal memory to the SD card.

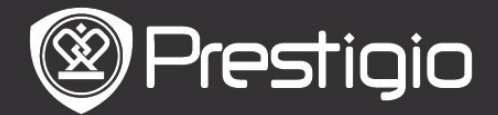

## Settings

### 1. Date/Time

Set time and date displayed on the device.

Press  $\blacktriangleright/4$  (Directional Button) to move the cursor. Press  $\lor/4$  (Directional Button) to adjust the value. Highlight Apply and press the Enter Button to confirm.

### 2. Device standby

After a special period of inactivity, the device will enter the sleep mode automatically. Press the **Directional Button** to set the time of sleep mode activation and press the **Enter Button** to confirm. Select **Disable** to disable the function.

### 3. Format Internal memory/SD Card

Files will be deleted permanently once formatted. Press the **Directional Button** to select internal memory or SD Card and press the **Enter Button** to confirm.

### 4. About Product

Display the technical information of the device.

### 5. Power management

Display the current battery status.

### 6. Default Settings

Restore the device to factory default settings. Files will be deleted permanently once factory default settings are restored.

Press the **Directional Button** to highlight **Restore** and press the **Enter Button** to confirm.

### 7. Language

Select the desired language. 22 languages are available.

### 8. User manual

This PDF-format User Manual can be browsed on the device.

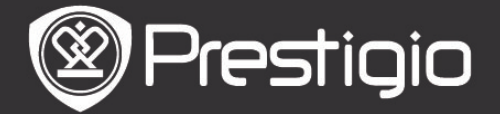

### **Technical Specifications**

| Display             | 5" TFT-LCD                                          |
|---------------------|-----------------------------------------------------|
| Resolution          | 800 x 480 pixels                                    |
|                     | <b>Book</b> : PDF/EPUB with Adobe DRM, FB2, and TXT |
|                     | Music: MP3, WMA, AAC, and OGG                       |
| Supported           | <b>Photo:</b> JPEG, GIF, BMP, and PNG               |
| File Formats        | Video: WMV7/8/9, FLV, RM/RMVB, MKV,                 |
|                     | MOV, VOB, FLV, MPEG-1, MPEG-2,                      |
|                     | MPEG-4(Xvid), Divx, H.263, and                      |
|                     | H.264                                               |
| Adobe DRM           | DRM for EPUB/PDF, built-in Adobe Reader Mobile      |
| Expansion<br>Slots  | SD/SDHC/MMC up to 16GB (FAT format)                 |
| Other<br>Interfaces | mini USB2.0/3.5mm stereo audio jack                 |
| Dimensions          | 155 mm x 97 mm x 11.5 mm (L x W x H)                |
| Weight              | 181 g                                               |

### Technical Support and Warranty Information

Please refer to www.prestigio.com for technical support and included warranty card for warranty information.

## Disclaimer

We make every effort to ensure that the information and procedures in this user manual are accurate and complete. No liability can and will be accepted for any errors or omissions. Prestigio reserves the right to make any changes without further notice to any products herein.